## Rahul Mukhi, Dr. Peter Lehmann (Soil and Terrestrial Environmental Physics)

## Tutorial: Downloading elevation data from the web using Zonum solutions

To get a quick overview on landslide susceptibility in a region of interest, you may download a DEM from the web as explained here. While it is stated that the data come from USGS Seamless Elevation data sets we encourage the user to get the data directly from USGS (see Tutorial\_USGS.pdf), especially because larger regions can be downloaded (and sometimes server problems may be faced).

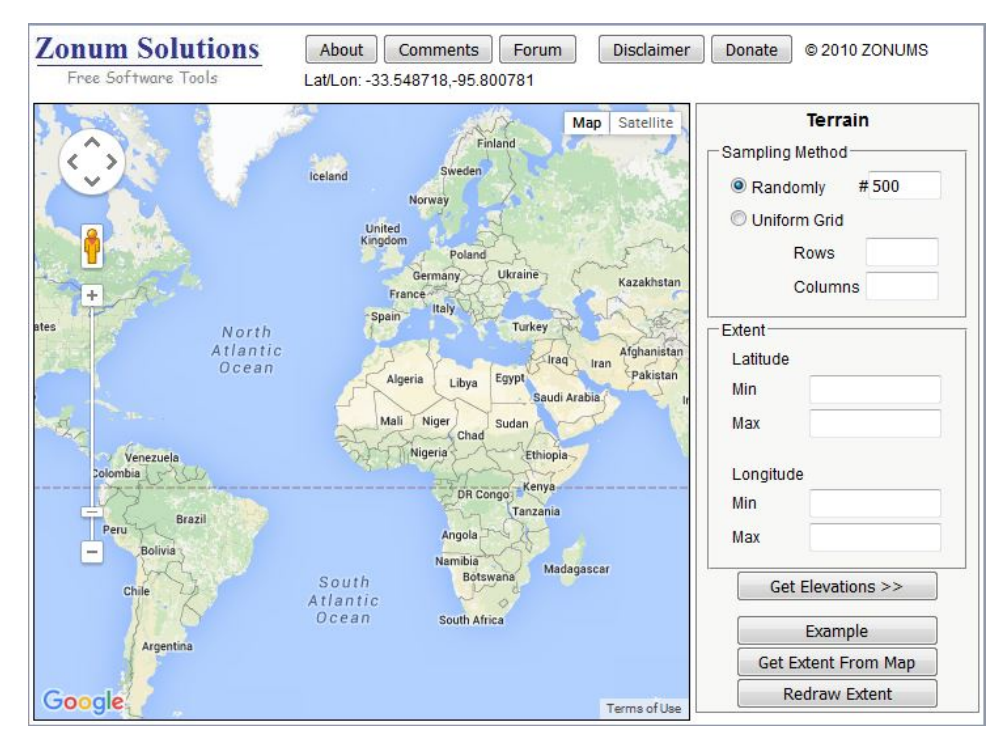

1. Open http://www.zonums.com/gmaps/terrain.php

2. The application samples elevation values within a region of interest. A maximum of 5000 sampling points can be chosen. The default value is 500 points sampled randomly. Below we will show an example of New Zealand with 70 x 70 elevation points sampled along a uniform grid.

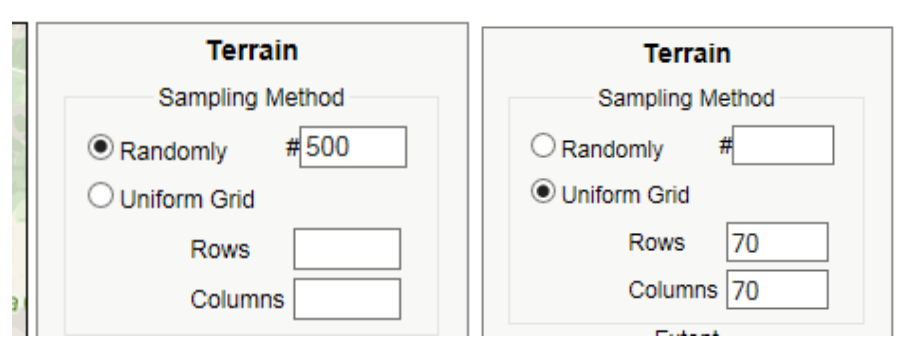

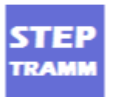

3. To select the region of interest either zoom in or fill the Latitude and Longitude values.

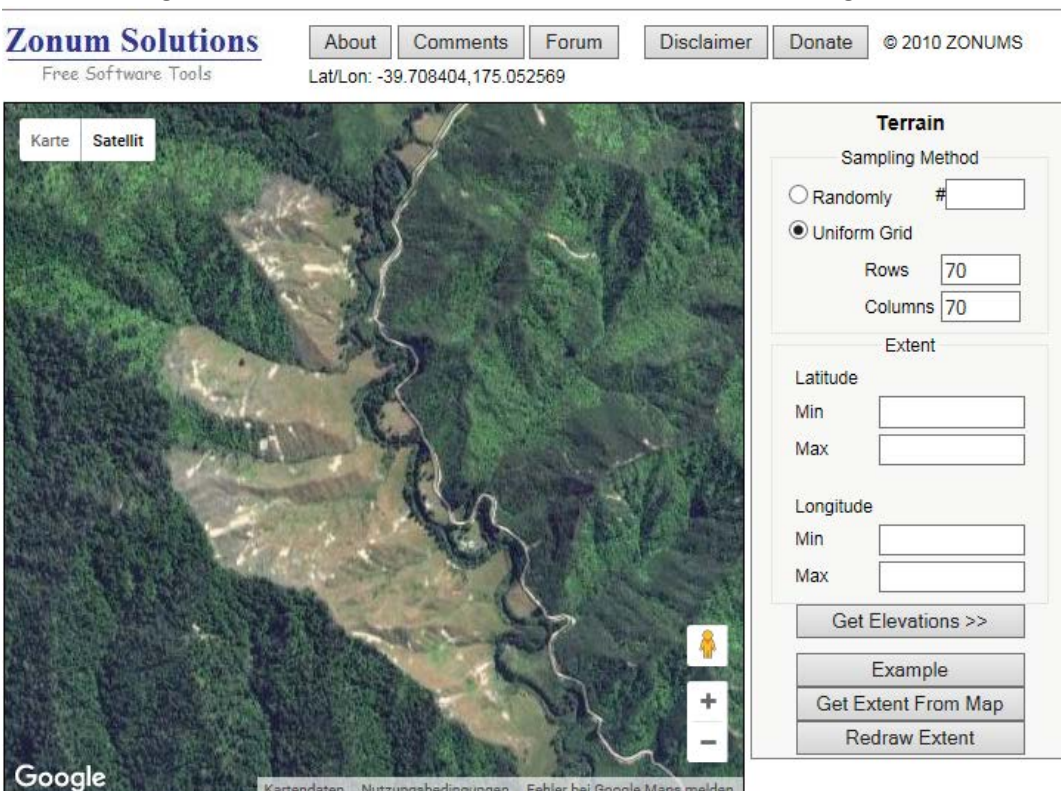

4. If you zoom in to a particular region, click 'Get Extent from Map'. The Latitude and Longitude values will be populated using the area you have zoomed in. (Click 'Satellite' on map.)

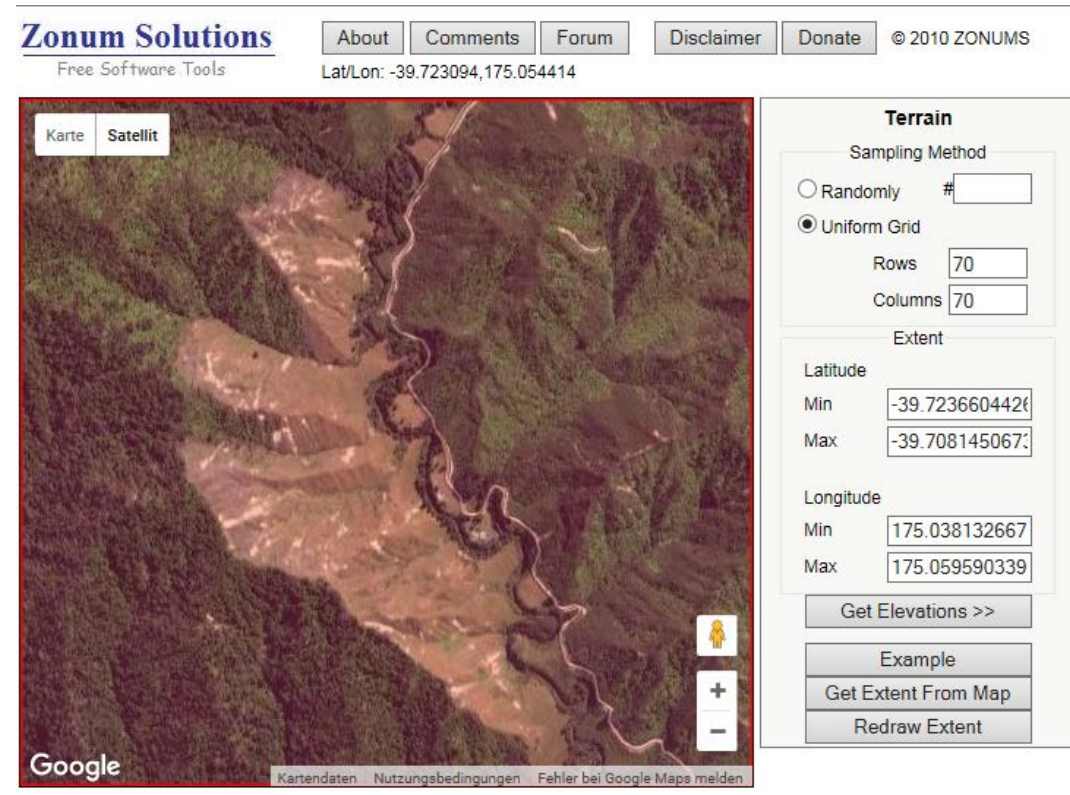

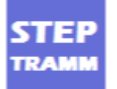

5. Now click on "Get Elevations >>". A new window appears.

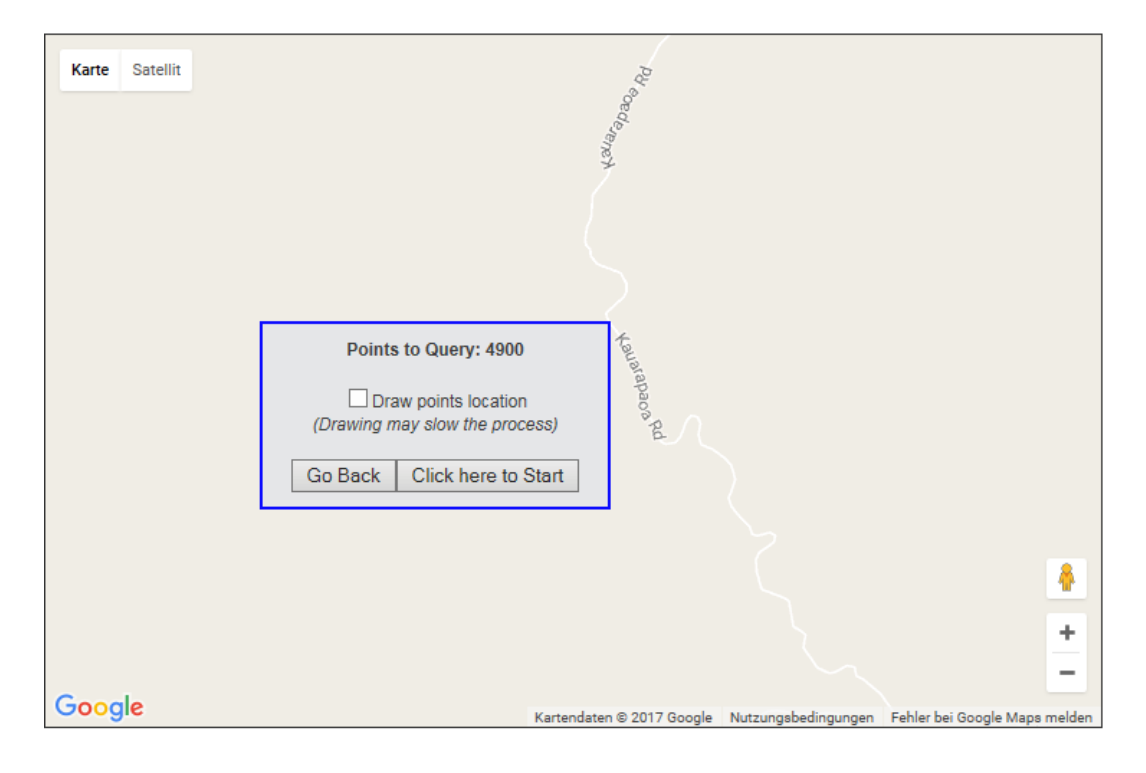

6. Deselect 'Draw points location' and click 'Click here to Start'. Wait for processing to finish.

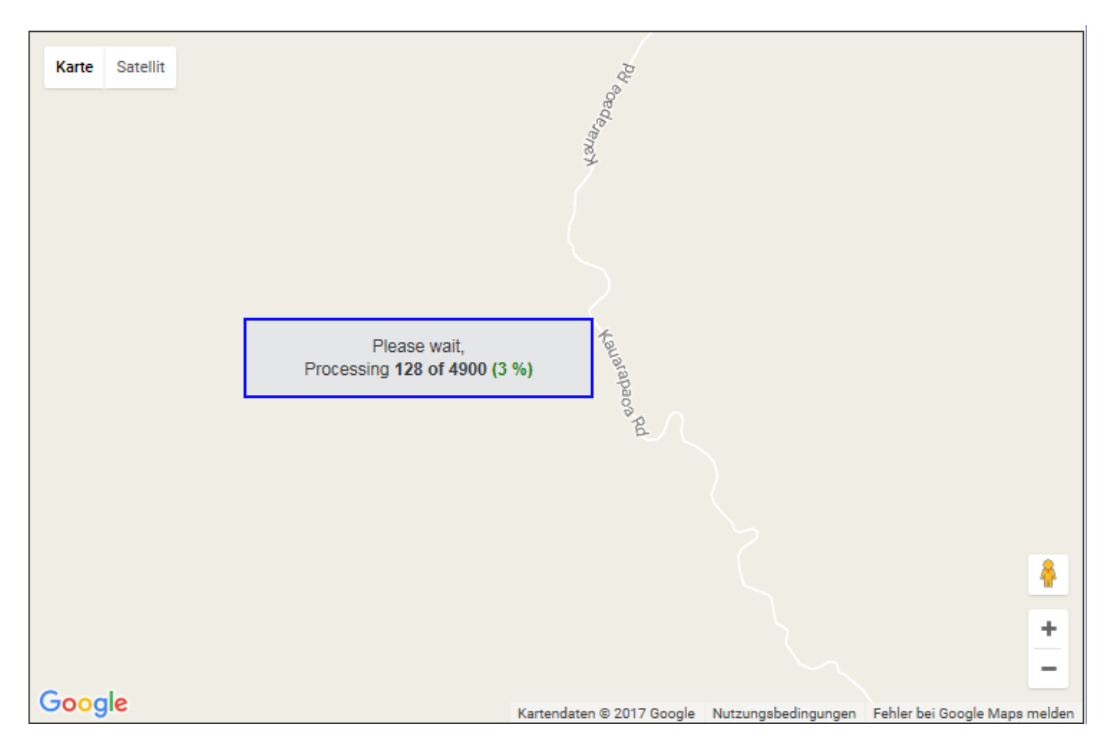

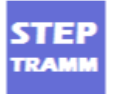

7. After the processing is finished, the screen below is shown. Select 'Space' for Separator and 'Meters' for Elevation. Click 'Create Report'.

| Karte Satellit |                                                                                                  |
|----------------|--------------------------------------------------------------------------------------------------|
|                | Export Terrain Dataset:<br>Separator: Space ✓<br>Elevation: Meters ✓<br>Create Report Create New |
|                | Kausrao,<br>+                                                                                    |

8. A new window with all the data shows up as show below. Select all the data (without header) and copy/paste into a textfile.

| Select all the data and copy/paste it into a textfile |
|-------------------------------------------------------|
| Lat Lon Elev.(meters)                                 |
| -39.7218 175.0521 152.000                             |
| -39.7165 175.0531 161.000                             |
| -39.7211 175.0473 252.000                             |
| -39.7152 175.0466 180.000                             |
| -39.7182 175.0537 136.000                             |
| -39.7237 175.0531 117.000                             |
| -39.718 175.0462 256.000                              |
| -39.7207 175.0461 224.000                             |
| -39.7172 175.0477 173.000                             |
| -39.7148 175.0475 151.000                             |
| -39.7146 175.0522 172.000                             |
| -39.7234 175.0473 206.000                             |
| -39.7228 175.045 204.000                              |
| -39.7194 175.0516 132.000                             |
| -39.714 175.0507 186.000                              |
| 0.00 0000 100 0000 000                                |

9. This text file can then be read by STEPTRAMM choosing the option shown below.

| Introduction         | Input Files | Input Parameters |    | Visua |  |
|----------------------|-------------|------------------|----|-------|--|
| Select Elev          | ation File  | •                | Go | ?     |  |
| Load DEM<br>DEM from | Go          | ?                |    |       |  |

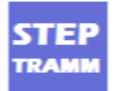